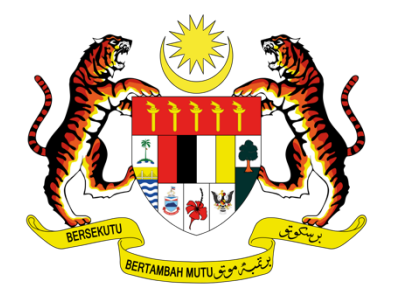

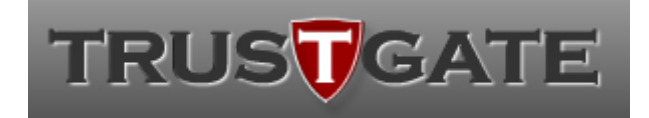

Jabatan Perkhidmatan Awam

# PANDUAN PENGGUNA

PELAJAR

Maklumat yang terkandung di dalamnya tidak boleh diterbitkan semula atau diedarkan semula tanpa kebenaran bertulis daripada Jabatan Perkhidmatan Awam dan MSC Trustgate.com Sdn. Bhd.

1 MUKA SURAT

## PANDUAN PENGGUNA (PELAJAR)

## **PAUTAN SISTEM**

https://epromise.jpa.gov.my

#### PRA SYARAT

• Pengguna telah mempunyai sijil digital yang sah

#### KAWALAN

• Menandatangan dokumen

## Isi Kandungan

| LOG MASUK SISTEM ePROMISE | .4 |
|---------------------------|----|
| TANDATANGAN DIGITAL       | .5 |

## LOG MASUK SISTEM ePROMISE

| 1<br>LOG MASUK SISTEM                                                                                                    | 2<br>MASUKKAN PIN                                                                                                    |
|----------------------------------------------------------------------------------------------------|----------------------------------------------------------------------------------------------------|
| ePROMISE         (Pemurnian Dokumen Perjanjian dan Slip         Pengesahan)         Sistem Tandatangan Digital                                                                                                    | <b>EPROMISE</b><br>(Pemurnian Dokumen Perjanjian dan Slip<br>Pengesahan)<br>Sistem Tandatangan Digital                                    |
| Sila pastikan anda telah mendaftar sijil digital melalui MSC Trustgate.com Sdn Bhd:         1) Mendaftar melalui web portal         2) atau mendaftar melalui aplikasi MyTrustID android/ios di telefon pintar.         3) Sila rujuk Manual Pengguna sekiranya pelajar/penjamin menghadapi sebarang masalah. | Log masuk ke sistem         Sijil digital anda sah sehingga 01-11-2021 12:24:55         Sila masukkan nombor PIN pengesahan sijil digital |
| Sila masukkan nombor MyKAD utk log masuk <ul> <li>890124041234</li> </ul> Log Masuk                                                                                                    | ■ 123456 Log Masuk                                                                                                    |
| © 2021 <b>Bahagian Pembangunan Modal Insan</b> . Jabatan Perkhidmatan<br>Awam Malaysia.                                                                                                    | © 2021 <b>Bahagian Pembangunan Modal Insan</b> . Jabatan Perkhidmatan<br>Awam Malaysia.                                                   |

#### TANDATANGAN DIGITAL

## KLIK LIHAT TERPERINCI

| ePROMISE<br>Jabatan Perkhidmatan Awam                                          |        |                                                              |                                                                                      |                                                                 |
|--------------------------------------------------------------------------------|--------|--------------------------------------------------------------|--------------------------------------------------------------------------------------|-----------------------------------------------------------------|
| Carian<br>PENGGUNA:                                                            | Q      | <b>UTAMA</b><br>Pandangan keseluruhan & statistik            |                                                                                      |                                                                 |
| Utama     Utama     Semua Dokumen     Belum Tandatangan     Tunggu Tandatangan | ×<br>O | Belum Tandatangan<br>Jumlah dokumen yang belum ditandatangan | Tunggu Tandatangan<br>Jumlah dokumen yang masih menunggu<br>penandatangan seterusnya | Selesai<br>Jumlah dokumen yang telah lengkap ditandatangan<br>1 |
| Selesai                                                                        |        | Lihat terperinci                                             | O<br>Lihat terperinci                                                                | L<br>Lihat terperinci                                           |

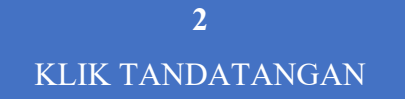

| ePROMISE<br>Jabatan Perkhidmatan Awam                                                 |                                                                               |  |  |  |
|---------------------------------------------------------------------------------------|-------------------------------------------------------------------------------|--|--|--|
| Carian Q                                                                              | SEMUA DOKUMEN<br>Senarai dokumen dan status                                   |  |  |  |
| ⊡       Utama         ⊞       Semua Dokumen       <         Belum Tandatangan       1 | Pending Dokumen Show 10 Rows Carian                                           |  |  |  |
| Tunggu Tandatangan<br>Selesai                                                         | Tarikh 🗸 Nama Dokumen 🔶 Saiz (kB) 🖗 Pemilik 🔶 Status 🔶 Tindakan               |  |  |  |
| 🔅 Akaun <                                                                             | 2021-08-22 00:13:24 dokumenPerjanjian_020404141010.pdf 93.3 Belum Tandatangan |  |  |  |
|                                                                                       | Showing 1 to 1 of 1 entries                                                   |  |  |  |

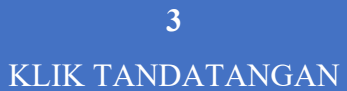

|       | ePROMISE<br>Jabatan Perkhidmatan Aw | vam |                                         |          |  |
|-------|-------------------------------------|-----|-----------------------------------------|----------|--|
| Caria | n                                   | Q   | Mukasurat: 1 / 15 🧹 😒 I 🔸 🚺 TANDATANGAN |          |  |
| PEN   | GGUNA: TESTER PELAJAR 1             |     |                                         | in in    |  |
| ŵ     | Utama                               |     |                                         |          |  |
| 88    | Semua Dokumen                       | <   |                                         |          |  |
|       | Baru                                |     |                                         |          |  |
|       | Belum Tandatangan                   | 0   |                                         |          |  |
|       | Tunggu Tandatangan                  | 5   |                                         |          |  |
|       | Selesai                             |     |                                         |          |  |
| \$    | Akaun                               |     |                                         |          |  |
|       |                                     |     |                                         |          |  |
|       |                                     |     |                                         |          |  |
|       |                                     |     |                                         |          |  |
|       |                                     |     |                                         |          |  |
|       |                                     |     |                                         |          |  |
|       |                                     |     |                                         |          |  |
|       |                                     |     |                                         |          |  |
|       |                                     |     |                                         |          |  |
|       |                                     |     |                                         | <u>^</u> |  |
|       |                                     |     |                                         |          |  |

**4** 1. MASUKKAN PIN 2. KLIK TANDATANGAN

| Mukasura                                                 | t: 1 / 13 < >   + •   TANDATANGAN |  |
|----------------------------------------------------------|-----------------------------------|--|
| Sila masukkan nombor <b>PIN</b> pengesahan sijil digital |                                   |  |
| <b>≜</b> 123456                                          | ¶∽ Tandatangan <b>⊖</b>           |  |
|                                                          |                                   |  |

#### 5

1. PELAJAR SELESAI TANDATANGAN

- 2. TUNGGU TANDATANGAN OLEH PENJAMIN/PEGAWAI
  - 3. KLIK NAMA DOKUMEN

| ePROMISE<br>Jabatan Perkhidmatan Awam                 |                                                                                          |
|-------------------------------------------------------|------------------------------------------------------------------------------------------|
| Carian Q                                              | SEMUA DOKUMEN<br>Senarai dokumen dan status                                              |
| <ul> <li>☐ Utama</li> <li>☐ Semua Dokumen </li> </ul> | InProgress Dokumen                                                                       |
| Belum Tandatangan<br>Tunggu Tandatangan 1             | Show 10 Rows Carian                                                                      |
| Selesai                                               | 2021-08-22<br>10:22:33     dokumenPerjanjian_020404141010.pdf     93.3     93.3     93.3 |
|                                                       | Showing 1 to 1 of 1 entries                                                              |

#### 6 TANDATANGAN WUJUD PADA DOKUMEN

| PADA MENYAKSIKAN HAL DI ATAS, pihak-pihak kepada Perjanjian ini telah menurunkan di sini tandatangan- |                                              |  |  |
|----------------------------------------------------------------------------------------------------|----------------------------------------------|--|--|
| tanuatangan uan meteri-meteri mereka paua na                                                          | noulan dan tanun yang mula tertuils di atas. |  |  |
|                                                                                                    |                                              |  |  |
|                                                                                                    | Di hadapan Saksi:                            |  |  |
|                                                                                                    | Tandatangan:                                 |  |  |
| Tandatangan oleh: TESTER<br>Tandatangan: PELAJAR 1                                                    | Nama:<br>Alamat                              |  |  |
| Pada: 07-08-2021 14:37:08                                                                             | Privilla.                                    |  |  |
| Nama:                                                                                                 |                                              |  |  |
|                                                                                                    | Pekerjaan:                                   |  |  |
|                                                                                                    | No. Kad Pengenalan:                          |  |  |
|                                                                                                    | Cop Rasmi:                                   |  |  |

| 8.                                              | Tempoh minimum berkhidmat<br>dengan Syarikat Swasta | -1 bulan/ tahun           |            |
|-------------------------------------------------|-----------------------------------------------------|---------------------------|------------|
| Tandatangan ole<br>Pada: 22-08-<br>t.tangan rir | eh:<br>2021 10:22:33<br>ngkas pelajar               | t.tangan ringkas penjamin |            |
| 020404-14-1010                                  | D                                                   |                           | Page 13/13 |